# GEOG Planning tools أدوات التخطيط GEOG

michele.coat@itu.int

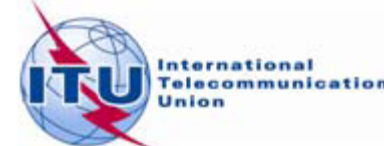

# Agenda

The software tools to be used during the Frequency Coordination process.

- The new enhancements
- The link between the files considered by the iterations and the Plan data - Additions, Modifications & Suppressions
- The ITU/ASMG Frequency coordination web portal

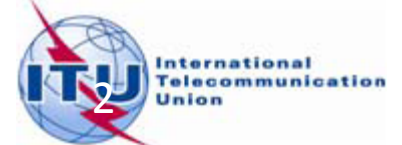

# Agenda

The software tools to be used during the Frequency Coordination process.

- The new enhancements
- The link between the files considered by the iterations and the Plan data - Additions, Modifications & Suppressions
- The ITU/ASMG Frequency coordination web portal

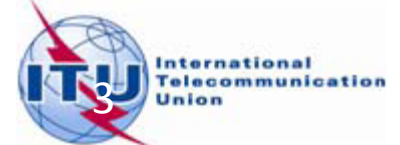

# Software tools for compatibility studies

Create notices (TerRaNotices)

Run compatibility calculations (*eTools*)

Analyse results (GE06Calc)

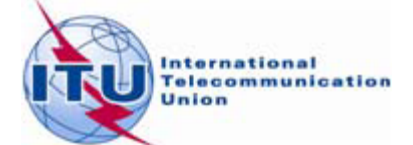

# The software tools to be used during the *Frequency Coordination* process

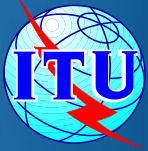

### **1** - BRIFIC

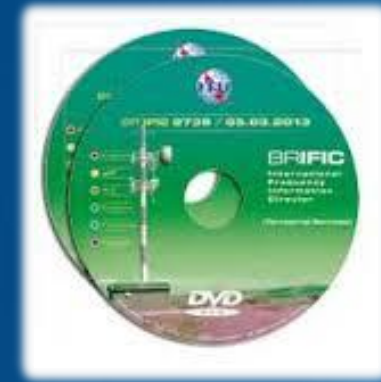

BR Terrestrial database *TerRaBase TerRaNotices* (Notice generation & validation) *TerRaQ* for queries (linked to *TerRaNotices*)

### 3 - GE06Calc

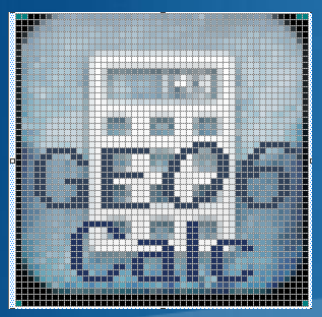

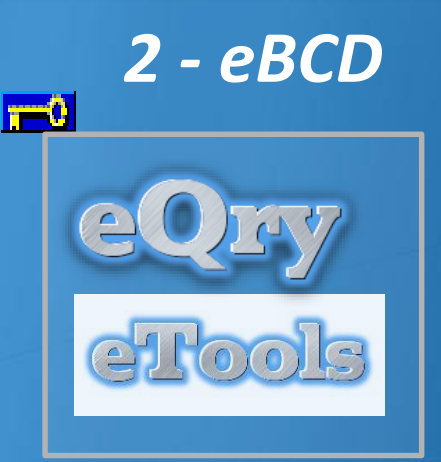

### TIES users TIES

Submit your file to the web on *eTools* to the ASMG compatibility Analyses :

✓ GE06D ASMG Compatibility Analyse ✓

Please select the calculation type

GE06

New Calculation

# **The BRIFIC**

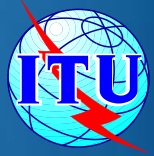

### \_ 🗆 🗙 🙆 BR IFIC 2777 BR IFIC 2777 - 02/09/2014 English LICENSE AGREEMENT AND DISCLAIMER OF WARRANTY Español 1. The publications of the International Telecommunication Union Français (ITU) are protected by copyright law. The publication contained herein (Publication), or any part thereof, may not be Русский reproduced, by any means w oniriu BR IFIC 2777 written authorization of ITU. 中文 2. ITU hereby grants you a nonto use the Publication, such u BR IFIC 2777 - 02/09/2014 العربية with the terms and conditions **BR IFIC Contents** Agreement. 3. The Publication may be place Welcome to the BR International Frequency Information Circular **Publication Notice** internal website provided that (BR IFIC). limited to the number of Author Guides order and that payment of the The Publication may not be p Contact us external website. 4. This product is provided with narticular ITLI does not warra BRIFIC . Internationa Accept Li 0 Fr Telecommunicat Install BR IFIC Quit Language **Terrestrial Services BR IFIC** International Telecommunic

# **The BRIFIC**

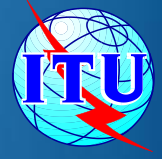

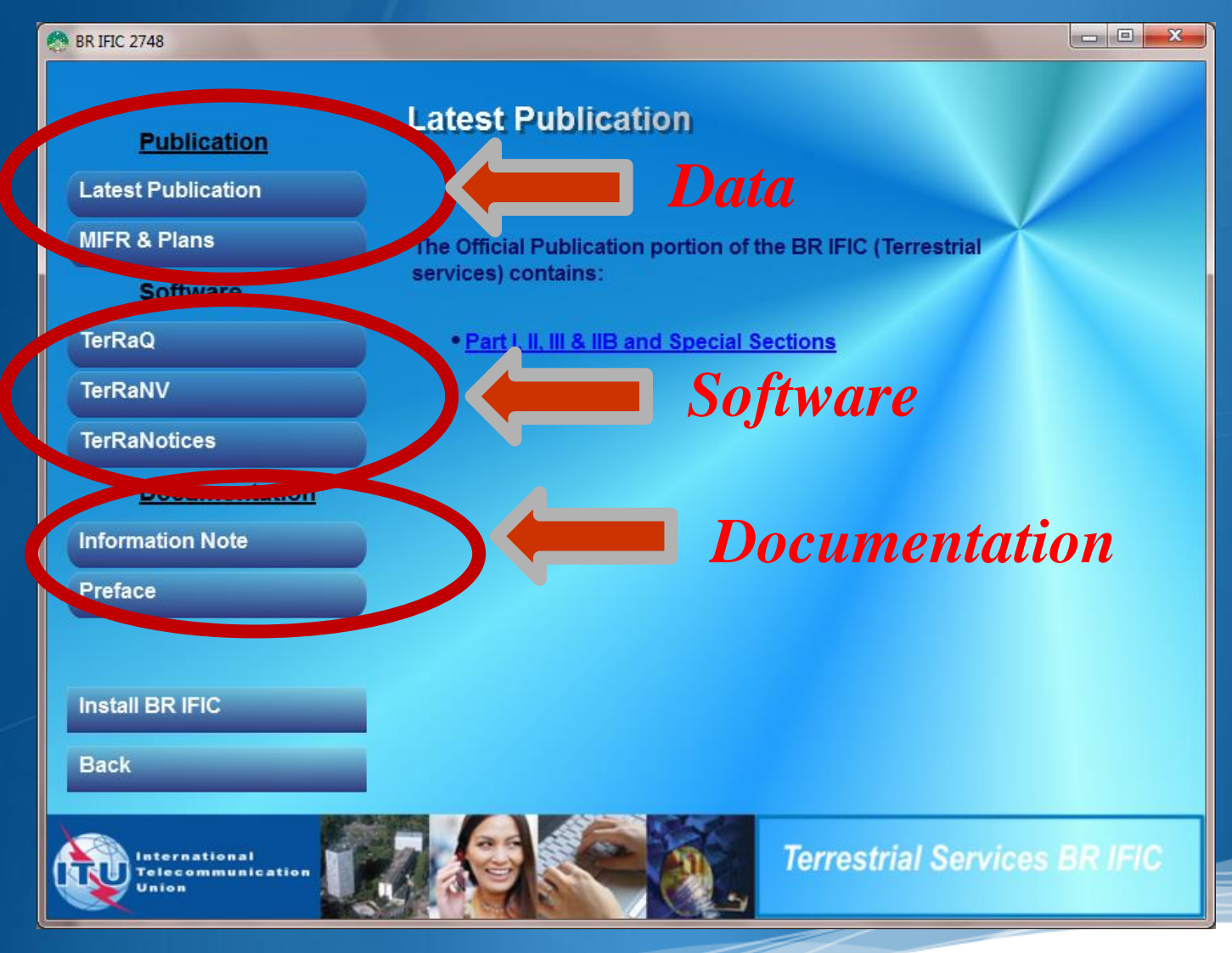

### Enable Macros in Access – See doc. INFO 8

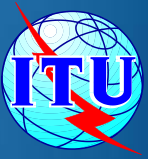

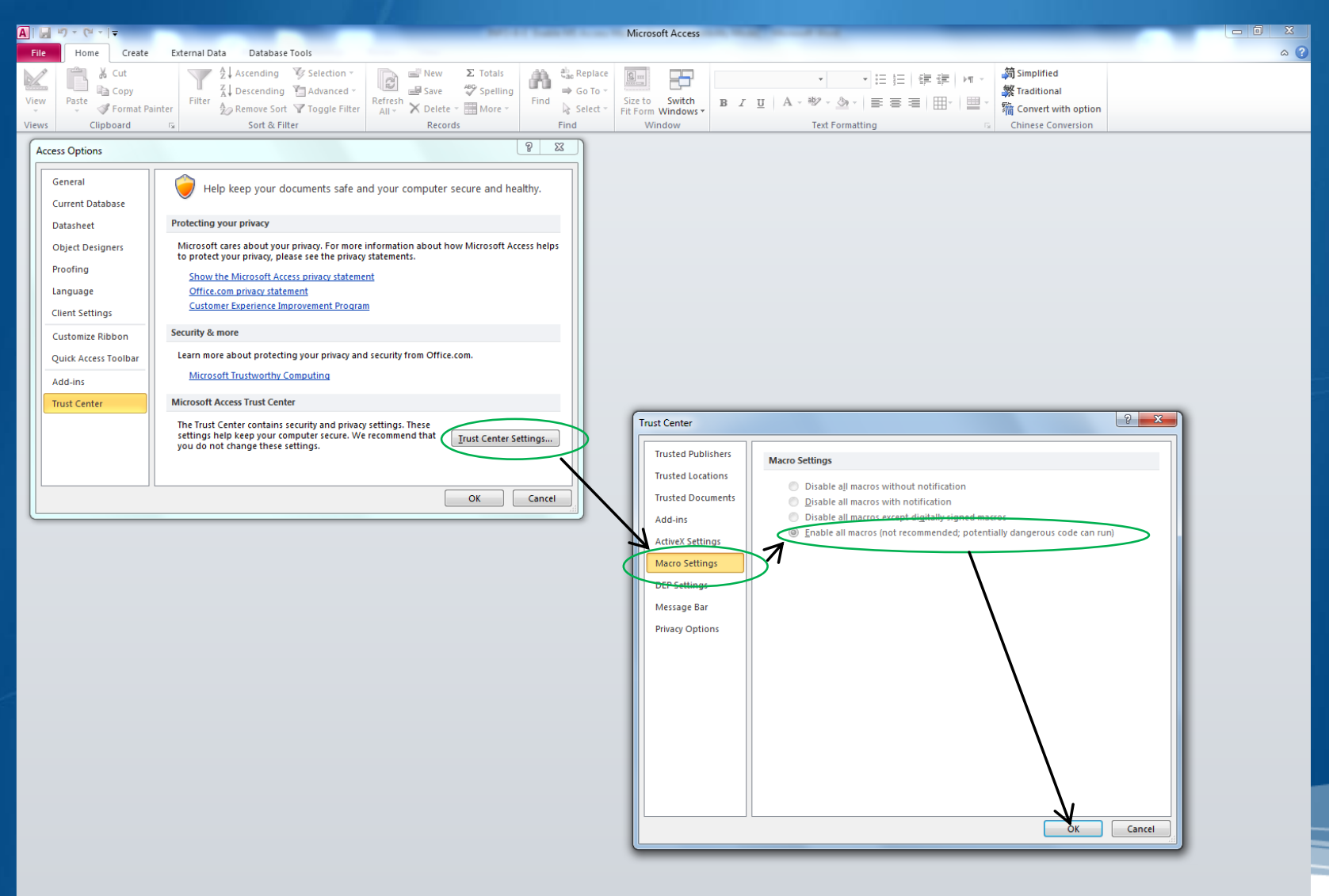

Ready

Num Lock

# The **BRIFIC**

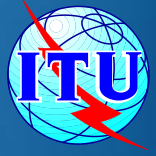

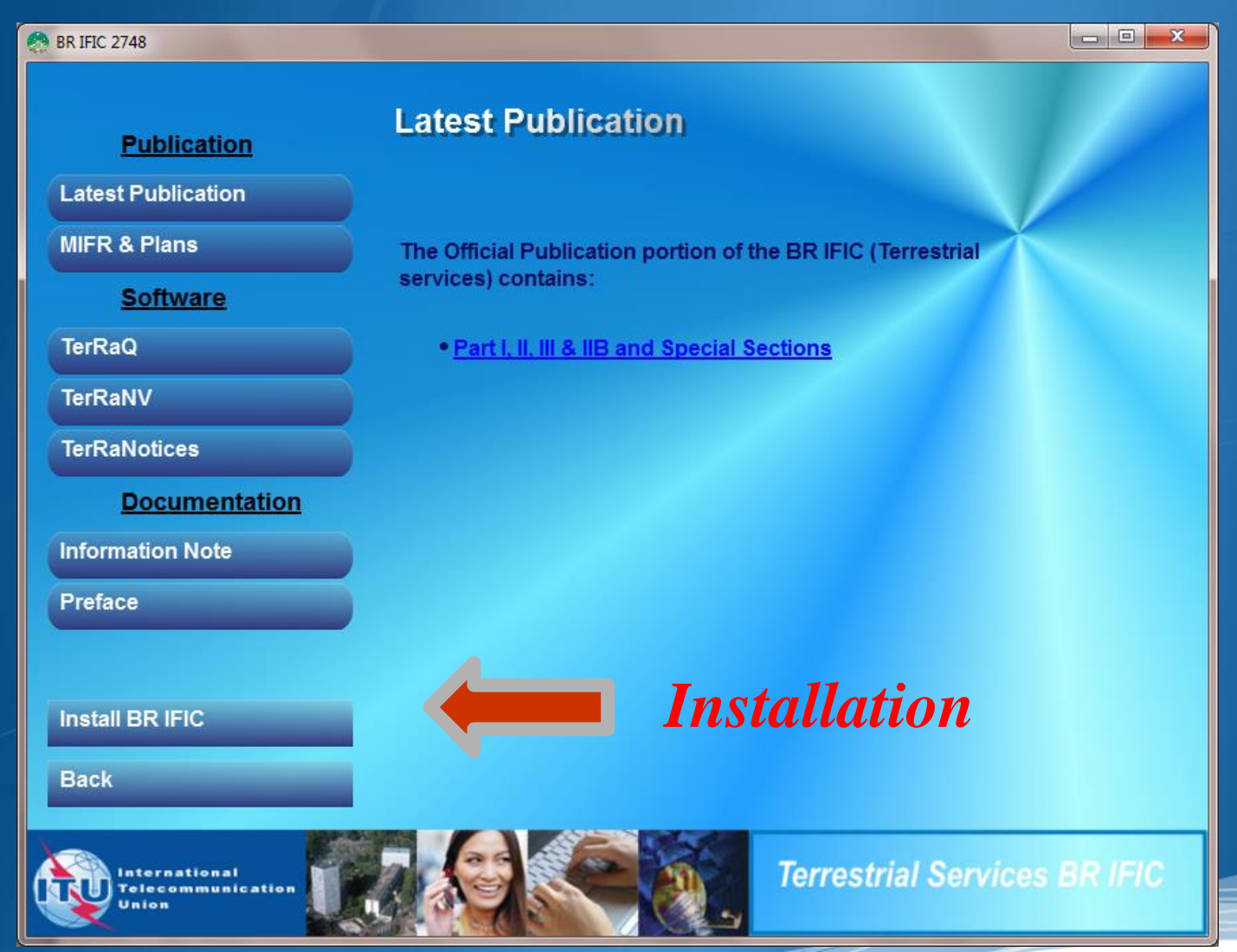

# **BRIFIC** installation

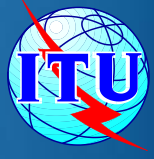

| BR IFIC (Terrestrial Services)                                                                                                    | s) 2777 02/09/2014                                                                                                    |
|----------------------------------------------------------------------------------------------------|----------------------------------------------------------------------------------------------------|
|                                                                                                    | BR IFIC Software installation locations                                                                                                    |
| <ul> <li>Introduction</li> <li>BR IFIC Data installation I</li> <li>BR IFIC Software installati</li> <li>BR IFIC Data Management</li> <li>Pre-Installation Summary</li> <li>Installing</li> </ul> | Please select which TerRaSys software you wish to install and give a location, then click Next.                                                                                                    |
| O Install Complete                                                                                                    | Please select installation options for the software: <ul> <li>Do NOT install software</li> <li>Install software</li> </ul> <li>Please select a location: <ul> <li>C\DD_C=C\\Terrasys</li> </ul> </li> <li>Restore Default Choose</li> |
|                                                                                                    | TerRaNotices and TerRaNV                                                                                                    |
| InstallAnywhere Cancel                                                                                                    | Previous <u>N</u> ext                                                                                                    |

## Terrestrial BR IFIC Format Converter: TerRaQ "*external Tools "m*enu item

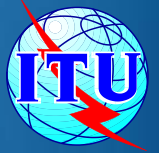

In order to enable existing *GE06Calc* (MS Access) to access the data in the BR IFIC database (SQLite), a format converter is also provided.

This application is able to provide a quick Microsoft Access "*bridge*" to access the data stored in SQLite format.

See "<u>How to run GE06Calc with the</u> <u>new BRIFIC.docx"</u>

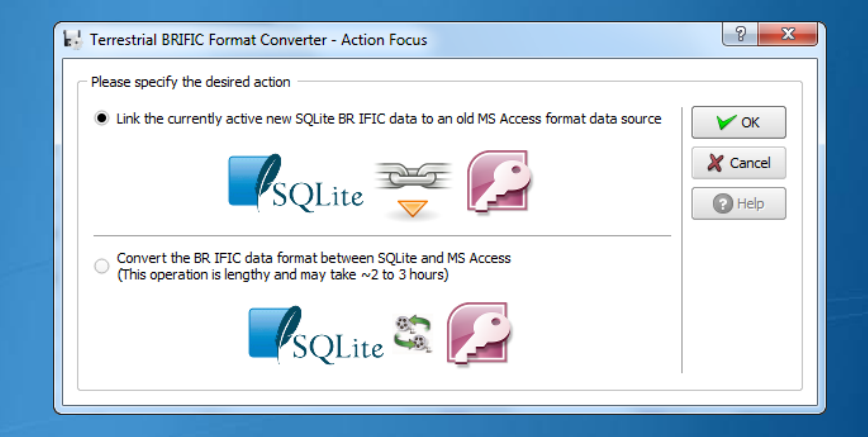

| Terrestrial                                                 | BRIFIC Linker to MSAccess                                                                                                    | ? <mark>×</mark> |  |  |  |  |  |
|-------------------------------------------------------------|----------------------------------------------------------------------------------------------------|------------------|--|--|--|--|--|
| - Detected S                                                | Detected Settings                                                                                                    |                  |  |  |  |  |  |
| Detected<br>UUID: {7:<br>SQLite da<br>Detected<br>The detec | Detected MSAccess version: Access.Application.14 UUID: {73A4C9C1-D68D-11D0-98BF-00A0C90DC8D9} SQLite data file to link: C:/BR_SOFT/TERRASYS/Data/BRIFIC_2733.db3 Detected BRIFCI old format location: C:/BR_SOFT/TERRASYS/TERRAQ/Data The detected old path is valid. |                  |  |  |  |  |  |
| Link File                                                   |                                                                                                    |                  |  |  |  |  |  |
| File name:                                                  | C:/BR_SOFT/TerRaSys/TerRaQ/Data/TERRABROADCAST.MDB                                                                                                    |                  |  |  |  |  |  |
| 🗶 Open t                                                    | ne resulting link file on success, using MSAccess                                                                                                    |                  |  |  |  |  |  |
| Linking steps                                               |                                                                                                    |                  |  |  |  |  |  |
|                                                             |                                                                                                    |                  |  |  |  |  |  |
|                                                             |                                                                                                    |                  |  |  |  |  |  |
|                                                             |                                                                                                    |                  |  |  |  |  |  |

## **Direct Access from BCD Portal**

http://www.itu.int/ITU-R/terrestrial/broadcast/index.html

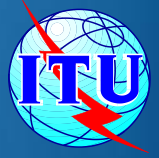

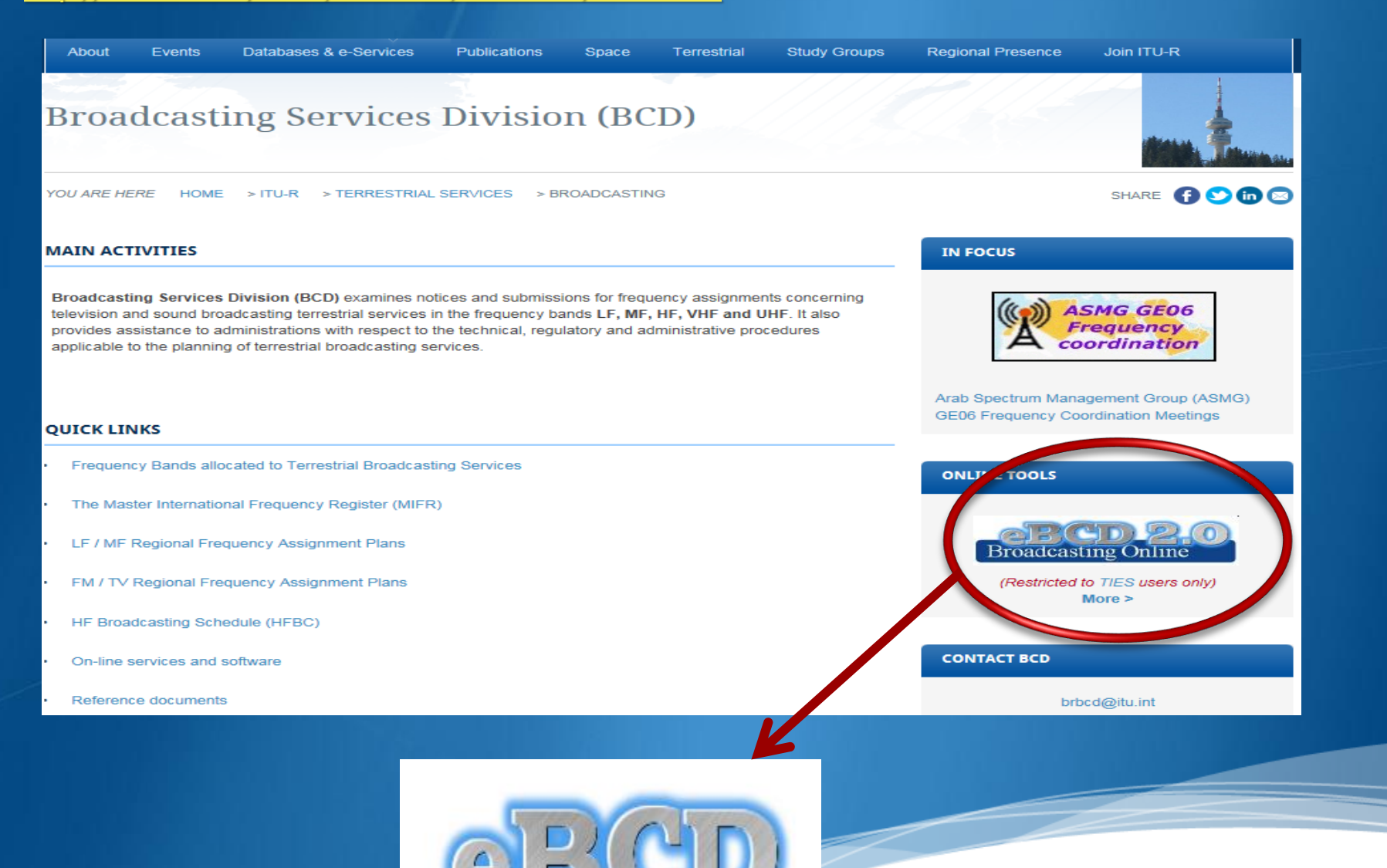

# eBCD overview

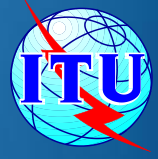

## A TIES Account is necessary.

http://www.itu.int/en/membership/Pages/default.aspx

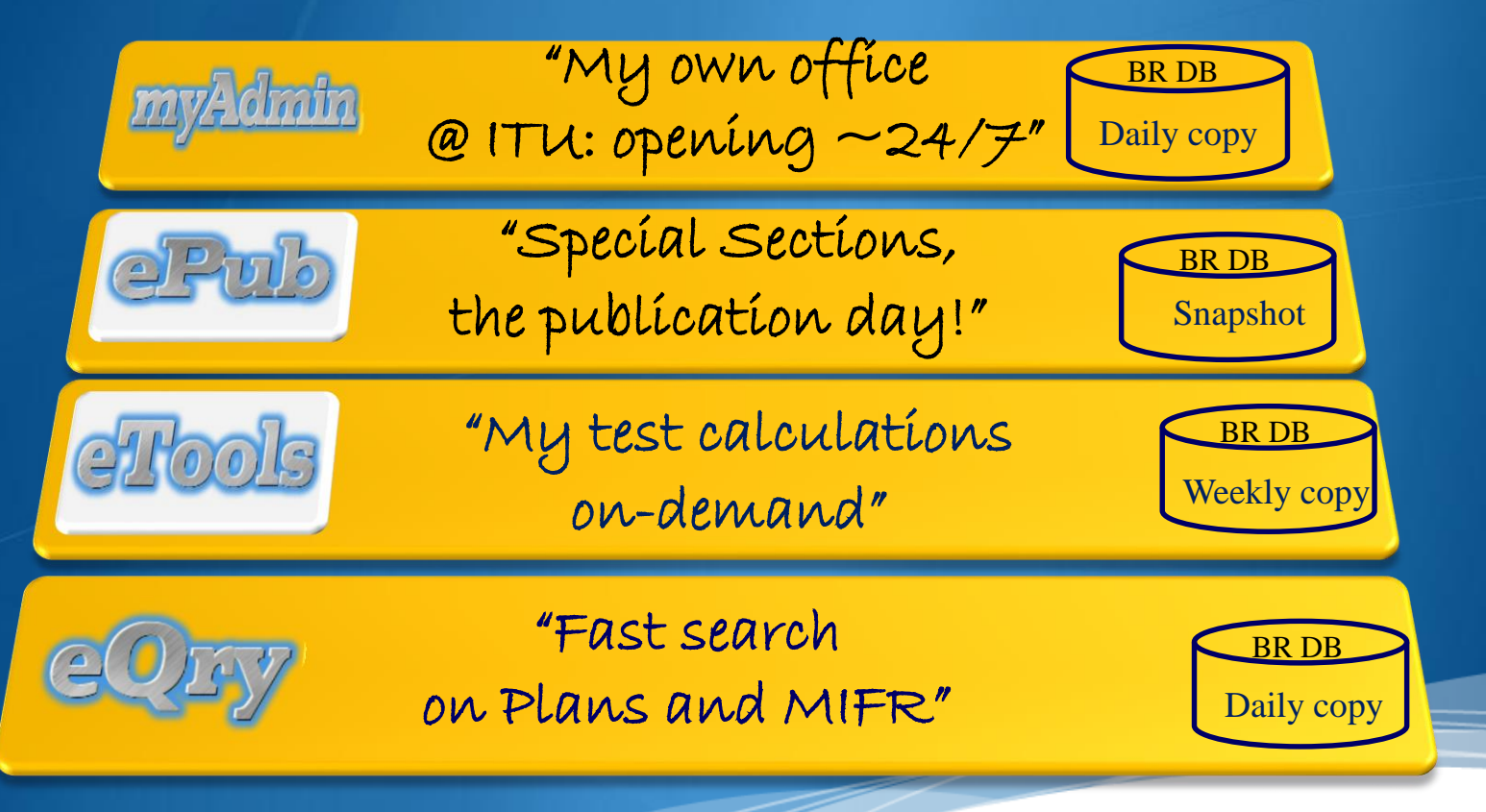

"Online search on Plans and MIFR"

eQry

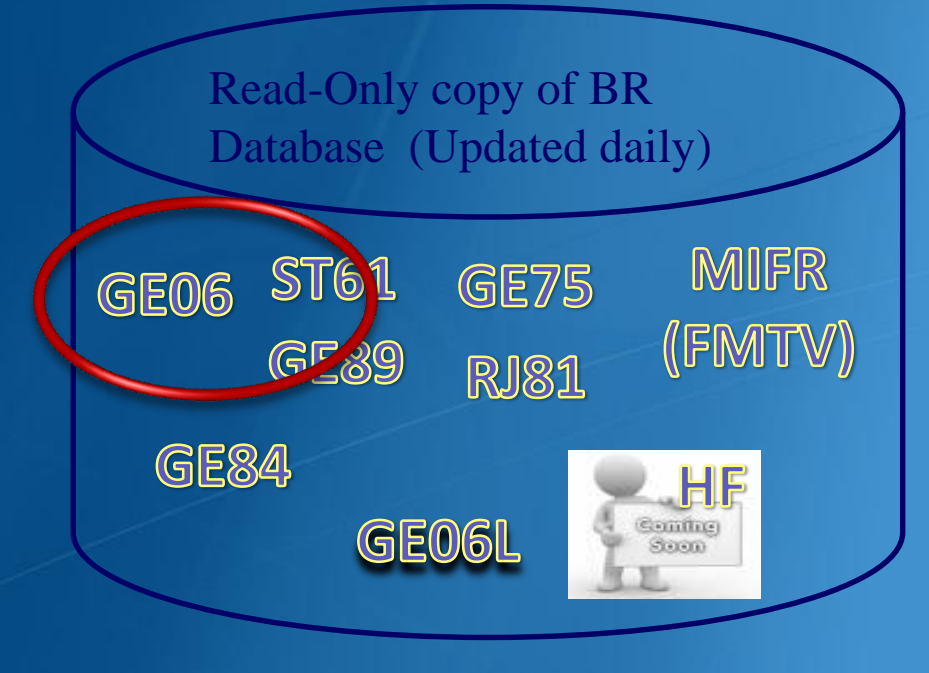

### Search by:

Administration

Frequency

Administration Unique Identifier

Geographic Area Date of Receipt

> BR Identification Number

Status (Recorded/Published)

# eTools: e-notice submission to the compatibility analysis

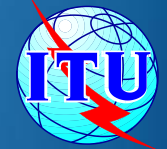

http://www.itu.int/ITU-R/eBCD/MemberPapes/eCalculations.aspx?

|                                                                        | eQry ePu eT                      | ools myArinin       | eBCD    | Logout |  |
|------------------------------------------------------------------------|----------------------------------|---------------------|---------|--------|--|
|                                                                        | el                               | rool                | S       |        |  |
|                                                                        | <u>eBCD statistics</u>           | Calculations on-    | demand  |        |  |
|                                                                        | eCalculations<br>Utility         | SRTM3               | Utiliti | ies    |  |
| The processing system is current<br>Please select the calculation type | ly ONLINE: 6 processes available |                     |         |        |  |
| GE06 New Calculation                                                   | GE06D ASMG Co                    | mpatibility Analyse |         |        |  |
| Upload File                                                            | Complete Submission              |                     |         | Browse |  |
|                                                                        |                                  |                     |         |        |  |

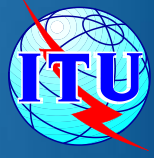

# eTools: e-notice submission

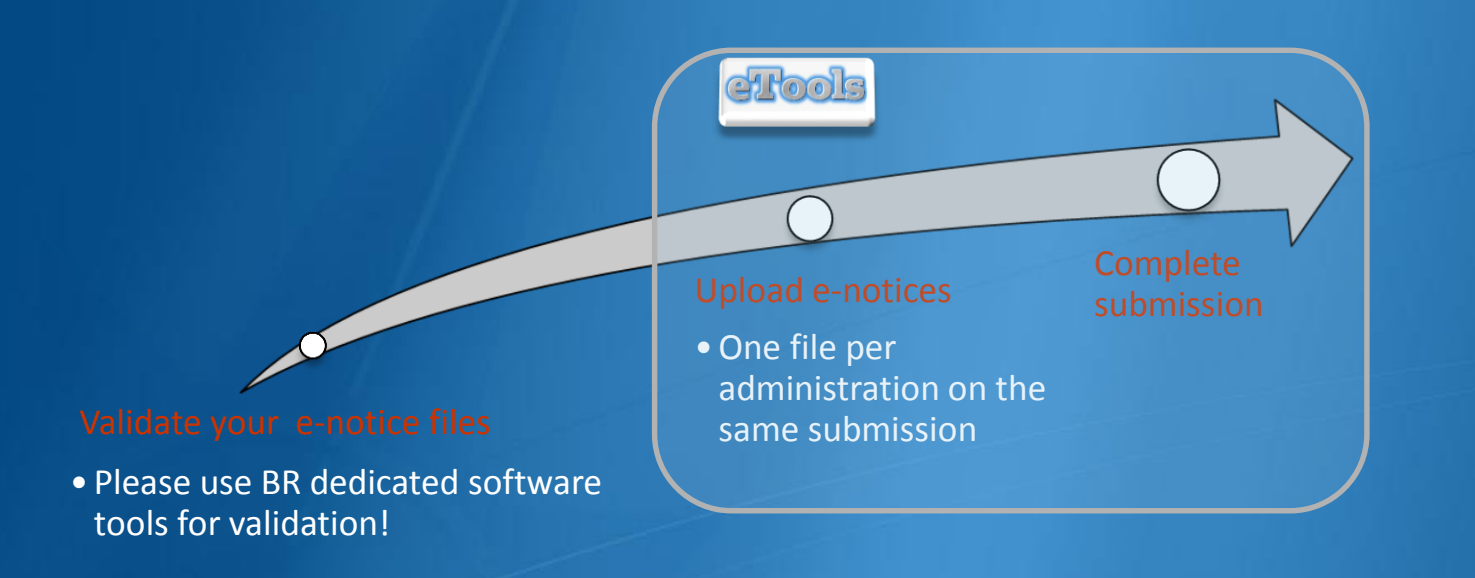

![](_page_15_Picture_3.jpeg)

The ITU distributed processing infrastructure will treat your test submission and inform you at completion! <u>Our new server will handle 28</u> <u>separate processes</u>

![](_page_15_Picture_5.jpeg)

# eTools - Important

![](_page_16_Picture_1.jpeg)

Please make sure that the notice files to be examined for the <u>compatibility analysis</u> have been validated by the software tools on the BRIFIC such as *TerRaNotices*, before submitting them *eTools* 

# eTools: job processing

![](_page_17_Picture_1.jpeg)

![](_page_17_Figure_2.jpeg)

| Job Id       | Job Name            | Job<br>Status | Јор Туре                      | Date of<br>Request       | Date of Start<br>Run     | Date of<br>Completion    | Process         | Elapsed Time<br>(minutes) |
|--------------|---------------------|---------------|-------------------------------|--------------------------|--------------------------|--------------------------|-----------------|---------------------------|
| 11943        | BHR_KWT_OMA_QAT_UAE | Success       | Art4_Compatibility_ServerASMG | 4/30/2014<br>10:11:25 AM | 4/30/2014<br>10:25:41 AM | 4/30/2014<br>10:30:12 AM | BR-GE06-<br>2_4 | 19                        |
| <u>12080</u> | Full_iteration_1bis | Success       | Art4_Compatibility_ServerASMG | 5/7/2014<br>5:29:36 PM   | 5/8/2014<br>2:09:16 AM   | 5/8/2014<br>2:41:29 AM   | BR-GE06-<br>2_5 | 552                       |
| <u>12079</u> | Full_iteration_1    | Failed        | Art4_Compatibility_ServerASMG | 5/7/2014<br>5:15:18 PM   | 5/7/2014<br>5:15:24 PM   | 5/7/2014<br>5:21:35 PM   | BR-GE06-<br>2_4 | 6                         |

# eTools – Download Results

![](_page_18_Picture_1.jpeg)

| 🕅 Те  | Yest Packages 12080: click to show all |                  |              |               |        |  |  |  |  |
|-------|----------------------------------------|------------------|--------------|---------------|--------|--|--|--|--|
| Job s | umma                                   | ry <u>Delete</u> | <u>Share</u> |               |        |  |  |  |  |
| jo    | b id                                   | job na           | me           | job           | status |  |  |  |  |
| 12    | 080                                    | Full_iteration   | on_1bis      | Su            | lccess |  |  |  |  |
| Job I | nput                                   |                  |              |               |        |  |  |  |  |
| Adr   | n E-I                                  | notice file      |              | Number of Not | ices   |  |  |  |  |
| ALC   | G <u>AL</u>                            | <u>G.txt</u>     |              | 170           |        |  |  |  |  |
| ARS   | s <u>AR</u>                            | <u>S.txt</u>     |              | 290           |        |  |  |  |  |
| BHI   | r <u>bh</u>                            | <u>R.txt</u>     |              | 104           |        |  |  |  |  |
| EG    | Y <u>EG</u>                            | Y.txt            |              | 512           |        |  |  |  |  |

![](_page_18_Picture_3.jpeg)

Results is an MS Access mdb file for download to be visualized with GE06Calc to be unzipped.

# **GE06Calc : Important**

![](_page_19_Picture_1.jpeg)

- GE06Calc is intended to be an easy-to-use tool for administrations
  - Display in details the compatibility analysis results
  - unofficially examine the conformity of notices with respect to the GE06 Plan before sending them to the BR.
- To be able to benefit from GE06Calc features, please <u>first install the BRIFIC (Terrestrial) DVD</u> <u>applications and database on your PC.</u>
- Examinations are performed taking into account the GE06 Plan and MIFR data on the BRIFIC DVD.

# **GE06Calc Software Tool**

![](_page_20_Picture_1.jpeg)

- PC-based application for unofficial examinations to the GE06 Digital Plan
- Web-based installation from: ITU-R->Terrestrial->Broadcasting->Software->GE06Calc <u>http://www.itu.int/ITU-R/terrestrial/broadcast/software/ge06calc/</u>
- Automatic updates (checking for updates is performed only if and when the application is started)

# **GE06Calc - Features**

![](_page_21_Picture_1.jpeg)

run conformity examination in case of conversion of an allotment into assignments.

read the results file created through the use of the '<u>compatibility analysis tool</u>' of the Web application **eBCD**.

![](_page_22_Picture_0.jpeg)

# GE06Calc – Usage to read the compatibility analysis

- 1. Open compatibility analysis file (saved from eTools)
- 2. Select option to read the results
- 3. Analyze the results, reduce incompatibilities and coordinate.

| [C:\ASMG\Full iteration\iteration 1\iteration1.mdb\testGE06_out.mdb] GE06 Calc |      |                                 |                        |                |        |    |    |  |
|--------------------------------------------------------------------------------|------|---------------------------------|------------------------|----------------|--------|----|----|--|
| File                                                                           | Edit | View                            | Tools                  | Preferences    | Window | He | lp |  |
|                                                                                |      |                                 | Compatib               | ility Analysis |        |    |    |  |
|                                                                                |      |                                 | Coverage Analysis      |                |        |    |    |  |
|                                                                                |      |                                 | Service/Coverage Areas |                |        |    |    |  |
|                                                                                |      | Channel Distribution Statistics |                        |                |        |    |    |  |
|                                                                                |      | _                               |                        |                |        | _  | ,  |  |

# Agenda

The software tools to be used during the Frequency Coordination process.

- The new enhancements
- The link between the files considered by the iterations and the Plan data - Additions, Modifications & Suppressions
- The ITU/ASMG Frequency coordination web portal

![](_page_23_Picture_5.jpeg)

## **Protection of ARS – OMA – TUN Plan entries**

![](_page_24_Picture_1.jpeg)

## Impact on the results of iteration 6 Number of assignable channels

| Administration<br>code | 4dB margin | 3dB margin<br>(ARS-OMA-TUN) |
|------------------------|------------|-----------------------------|
| EGY                    | 292        | 291                         |
| IRQ                    | 140        | 139                         |
| JOR                    | 166        | 163                         |
| KWT                    | 3          | 2                           |
| OMA                    | 200        | 194                         |
| QAT                    | 40         | 39                          |
| UAE                    | 71         | 59                          |
| YEM                    | 575        | 573                         |

![](_page_25_Picture_2.jpeg)

## Introduction of Coord Complete

|          |                  |              |                             | inter Car | al an alla 1 co | 50 |
|----------|------------------|--------------|-----------------------------|-----------|-----------------|----|
| <u> </u> | ASMG/Full Ite    | eration\itei | ation oliterationokesults_W | incoor    | a.mabj G        | EC |
| °06 F    | ile Edit Vi      | ew Tool      | s Preferences Window        | Help      |                 |    |
| UHF      | Channel Distribu | ution VHF    | Channel Distribution        |           |                 |    |
|          | No. Adm          | Geo Are      | Adm Ref Id                  |           | Not.Typ         | S  |
|          | 99 JOR           | JOR          | TRCD1 JORT940               |           | GT1             | G  |
|          | 100 JOR          | JOR          | TRCD1 JORT942               |           | GT1             | K  |
|          | 101 JOR          | JOR          | TRCD1_JORT946               |           | GT1             | А  |
|          | 102 JOR          | JOR          | TRCD1_JORT947               |           | GT1             | A  |
|          | 103 JOR          | JOR          | TRCD1_JORT949               |           | GT1             | Ν  |
|          | 104 JOR          | JOR          | TRCD1_JORT951               |           | GT1             | A  |
|          | 105 JOR          | JOR          | TRCD1_JORT955               |           | GT1             | IF |
|          | 106 JOR          | JOR          | TRCD1_JORT956               |           | GT1             | N  |
|          | 107 JOR          | JOR          | TRCD1_JORT957               |           | GT1             | N  |
|          | 108 JOR          | JOR          | TRCD1_JORT958               |           | GT1             | IF |
|          | 109 JOR          | JOR          | TRCD1_JORT961               |           | GT1             | J  |
|          | 110 JOR          | JOR          | TRCD1_JORT963               |           | GT1             | G  |
|          | 111 JOR          | JOR          | TRCD1_JORT965               |           | GT1             | S  |
|          | 112 JOR          | JOR          | TRCD1_JORT966               |           | GT1             | E  |
|          | 113 JOR          | JOR          | TRCD1_JORT967               |           | GT1             | A  |
| L        | 114 JOR          | JOR          | TRCD1_JORT968               |           | GT1             | A  |
| <u> </u> | 115 JOR          | JOR          | TRCD1_JORT970               |           | GT1             | A  |
| <u> </u> | 116 JOR          | JOR          | TRCD1_JORT971               |           | GT1             | A  |
|          | 117 JOR          | JOR          | TRCD1_JORT973               |           | GT1             | A  |
|          | 118 JOR          | JOR          | TRCD1_JORT974               |           | GT1             | D  |
| <u> </u> | 119 JOR          | JOR          | TRCD1_JORT977               |           | GT1             | S  |
| <u> </u> | 120 JOR          | JOR          | TRCD1_JORT978               |           | GT1             | A  |
|          | 121 JOR          | JOR          | TRCD1_JOR19/9               |           | GII             | A  |
|          | 122 JOR          | JOR          | TRCD1_JOR1980               |           | GTI             | В  |
| <u> </u> | 123 JOR          | JOR          | TRCD1_JOR1981               |           | GTI             | В  |
| <u> </u> | 124 JOR          | JOR          | TRODI_JUK1982               |           | GT1             | D  |
|          | 120 JUR          | JOR          | TPODI JOR1983               |           | GT1             | U  |
| <u> </u> | 120 JOR          | JOR          |                             |           | GT1             |    |
| <u> </u> | 127 JOR          | JOR          | TROD1_JORT985               |           | GT1             |    |
|          | 128 JOR          | JOR          | TROD1_JORT980               |           | GT1             | J  |
| <u> </u> | 130 JOR          | IOR          | TROD1_JORT992               |           | GT1             | N  |
|          | 131 JOR          | JOR          | TRCD1_JORT993               |           | GT1             | R  |
|          | 132 JOR          | JOR          | TRCD1 JORT995               |           | GT1             | S  |
|          | 133 JOR          | JOR          | TRCD1 JORT997               |           | GT1             | s  |
|          | 134 JOR          | JOR          | TRCD1 JORT998               |           | GT1             | N  |
|          | 135 JOR          | JOR          | TRCD2 JORT0015              |           | GT1             | T  |
|          | 136 JOR          | JOR          | TRCD2 JORT0365              |           | GT1             | S  |
|          | 137 JOR          | JOR          | TRCD2_JORT0439              |           | GT1             | D  |

| Э | Coord Required              | <b>s</b> ti | C  |
|---|-----------------------------|-------------|----|
|   | ISR PSE XYZ                 |             | C  |
|   | ARS ISR PSE XYZ             |             |    |
|   | ISR PSE XYZ                 |             |    |
|   | ISR PSE XYZ                 |             |    |
|   | ISR PSE XYZ                 |             |    |
|   | ISR PSE SYR XYZ             |             |    |
|   | ISR LBN PSE SYR XYZ         |             |    |
|   | ISR LBN PSE SYR XYZ         | 0.40.40     | A  |
|   | ISR LBN PSE SYR XYZ         | 8,40,43     | 32 |
|   | ISB SYB                     |             | 33 |
|   | ISR PSE XYZ                 |             | 32 |
|   | DSF XYZ                     | 8,40,43     | 25 |
|   |                             | 8,40-4      | 25 |
|   |                             | 8,40-4      | 25 |
|   |                             | 0-41,4      | 25 |
|   | ISR LBN PSE STR XTZ         | 8,40-4      | 25 |
|   | ISR PSE XYZ                 | 4-38,4      | 22 |
|   | ISR PSE SYR XYZ             | 4-38,4      | 22 |
|   | ARS EGY EGY ISR             |             | 27 |
|   | ARS SYR                     | 0 34-3      | 25 |
|   | ISR PSE XYZ                 | 0,010       | 32 |
|   | ARS SYR                     | 6,38,40     | 33 |
|   | PSE SYR XYZ                 | 8 40 43     | 39 |
|   | PSE SYR XYZ                 | 0,40,40     | 37 |
|   | ISR LBN PSE SYR XYZ         |             | 26 |
|   | EGY EGY ISR PSE XYZ         | 4 20 4      | 32 |
|   | ISB I BN PSE SYB XYZ        | 6 38 40     | 20 |
|   | ARS EGY ISR                 | 8,40,43     | 25 |
|   | EGY EGY ISB PSE XYZ         |             | 22 |
|   |                             | 8,40,43     | 25 |
|   |                             | 4-30,40     | 32 |
|   |                             |             |    |
|   | ARSEGTISR                   | 3-44,4      | 25 |
|   | EGY ISR LBN PSE SYR XYZ     | 7 40 4      | 43 |
|   | ARS SYR                     | 6,40,4      | 25 |
|   | EGY EGY ISR LBN PSE SYR XYZ | 6,40,43     | 22 |
|   | EGY EGY ISR PSE XYZ         | 1 20 10     | 26 |
|   | EGY EGY ISR                 | 4-38,40     | 34 |
|   | EGY ISR                     |             |    |
|   | ISR PSE SYR XYZ             |             |    |

ARS EGY ISR

## on information

| Assignable Ch/blo | Coord Complete       | Coord Required              |
|-------------------|----------------------|-----------------------------|
| 22,25,27,30,35,3  |                      | ISR PSE XYZ                 |
| 32                |                      | ARS ISR PSE XYZ             |
| 33                |                      | ISR PSE XYZ                 |
| 32                |                      | ISR PSE XYZ                 |
| 25,30,35,37-38    |                      | ISR PSE XYZ                 |
|                   |                      | ISR PSE SYR XYZ             |
| 25,30,35,37-38,4  |                      | ISR LBN PSE SYR XYZ         |
| 25,30,35,37-38,4  |                      | ISR LBN PSE SYR XYZ         |
| 25,27,30,35,37-3  |                      | ISR LBN PSE SYR XYZ         |
| 25,30,35,37-38,4  |                      | ISR SYR                     |
|                   |                      | ISR PSE XYZ                 |
| 22,25,27-28,30,3  |                      | PSE XYZ                     |
| 22,25,27-28,30,3  |                      | ISR PSE XYZ                 |
| 27                |                      | ISR                         |
|                   |                      | ISR LBN PSE SYR XYZ         |
| 25,27,30,35,37,4  |                      | ISR PSE XYZ                 |
| 32                |                      | ISR PSE SYR XYZ             |
| 33,43-44,47       |                      | ARS EGY EGY ISR             |
| 39                |                      | ARS SYR                     |
| 22,25,28,30,35,3  |                      | ISR PSE XYZ                 |
| 37                |                      | ARS SYR                     |
| 26                |                      | PSE SYR XYZ                 |
| 32                |                      | PSE SYR XYZ                 |
| 25,30,35,37-38,4  |                      | ISR LBN PSE SYR XYZ         |
| 22,25,35,38,44    |                      | EGY EGY ISR PSE XYZ         |
| 25,30,35,37-38    |                      | ISR LBN PSE SYR XYZ         |
| 22                |                      | ARS EGY ISR                 |
| 25,30,35,37-38    |                      | EGY EGY ISR PSE XYZ         |
| 22,25,27,30,35,3  |                      | ISR PSE SYR XYZ             |
| 32                |                      | ARS ISR PSE SYR XYZ         |
| 05.05.07          |                      | ARS EGY ISR                 |
| 25,35,37          |                      | EGT ISR LBN PSE STR XTZ     |
| 43                |                      | ARS STR                     |
| 25,35             |                      | EGT EGT ISR LBN PSE STR XTZ |
| 25,35,44          |                      |                             |
| 22,20,30,43-44,4  |                      |                             |
| 20                |                      |                             |
| 22,20,20,30,32,3  |                      |                             |
| 34                |                      | ANDEUTION                   |
| 1                 | to the second second | expetienel.                 |

![](_page_26_Picture_5.jpeg)

### Introduction of Article 4 coordination examination

![](_page_27_Figure_1.jpeg)

![](_page_27_Picture_2.jpeg)

### Introduction of Article 4 coordination information

![](_page_28_Picture_1.jpeg)

![](_page_28_Picture_2.jpeg)

## Introduction of Article 4 coordination information

![](_page_29_Figure_1.jpeg)

![](_page_29_Picture_2.jpeg)

# Agenda

![](_page_30_Picture_1.jpeg)

The software tools to be used during the Frequency Coordination process.

The new enhancements

The link between the files considered by the iterations and the Plan data - Additions, Modifications & Suppressions

The ITU/ASMG Frequency coordination web portal

## Link between iterations & Plan data

- The files sent to the iterations should contain *all* the requirements
- The iterations consider all the entries in the Plan for the ASMG below channel 48
- The neighboring countries outside the ASMG are also considered
- For the future iterations, any Administration can decide to SUPPRESS or MODIFY the Plan Assignments/Notices in the iteration files.
- The iterations are a separate, independent process

![](_page_31_Picture_6.jpeg)

# Agenda

![](_page_32_Picture_1.jpeg)

The software tools to be used during the Frequency Coordination process.

The new enhancements

The link between the files considered by the iterations and the Plan data - Additions, Modifications & Suppressions

The ITU/ASMG Frequency coordination web portal

## **Direct Access from BCD Portal**

http://www.itu.int/ITU-R/terrestrial/broadcast/index.html

![](_page_33_Picture_2.jpeg)

![](_page_33_Picture_3.jpeg)

## **Direct Access from ASMG web page**

### Arab Spectrum Management Group (ASMG) - GE06 Frequency Coordination Meetings

YOU ARE HERE HOME > ITU-R > TERRESTRIAL SERVICES > BROADCASTING > ASMG

![](_page_34_Picture_3.jpeg)

The aim of this activity is to assist the ASMG ITU Member States in coordinating the necessary modifications to the GE06 Digital Plan, in order to ensure the availability for each country in the region, on an equitable basis, of the spectrum resources required to support at least four TV multiplexes with national coverage, including the frequency assignments or allotments already recorded in the GE06 Digital Plan, in the band 470-694 MHz.

This activity is intended to enable the concerned administrations to successfully apply the relevant procedures of the GE06 Agreement and the Radio Regulations in order to modify the GE06 Digital Plan and bring in service their frequency assignments to the broadcasting and mobile services in the UHF band without harmful interference.

Submissions to modify the Plan GE06 should be sent through WISFAT.

### PLANNING TOOLS

- eTools Runs compatibility calculations and other routines.
- GE06Calc View compatibility results (output of eTools).
- SRTM3 Effective antenna heights calculator, also available in TerRaNotices

#### RELEVANT COORDINATION MEETINGS

Digital Terrestrial TV in UHF Bands & Digital Dividend, Hammamet, Tunis, 8-12 September 2014: ASBU Invitation letter (including registration forn and hotel information) in Arabic

Registration form

Digital Terrestrial TV in UHF Bands & Digital Dividend, Dubai, United Arab Emirates, 18-20 May 2014:

ASMG recommendations and technical criteria

#### Presentations:

Transition to digital TV and allocation of the digital dividend Finding new channels - compatibility analysis Frequency planning and coordination - GE06 Plan modification and notification Transition to Digital TV & technical aspects Initial preparation of requirements

### SHARE 😭 💟 in 🖂

### NEWSFLASHES

 Next GE06 Coordination Meeting -Hammamet, Tunis, 8-12 September 2014

### <u>Next Iteration</u>:

Deadline for requirement submissions for Iteration 7 is 8 SEPT 2014, 18:00 Geneva time (Frequency coordination timeline).

The file must be validated using TerRaNotices and submitted to <u>BRBCD@itu.int</u>

### ITERATION RESULTS AND STATISTICS

![](_page_34_Figure_25.jpeg)

Iteration 6: notices, results, statistics

Previous iterations

### ASMG GE06 PLANNING AREA

![](_page_34_Picture_29.jpeg)

![](_page_34_Picture_30.jpeg)

![](_page_35_Picture_0.jpeg)

# Thank you Merci beaucoup